## 入礼情報サービス 案件情報の閲覧

【入札情報サービス】を利用して公開中の少額物品(オープンカウンタ)案件を閲覧する手順を説明します。

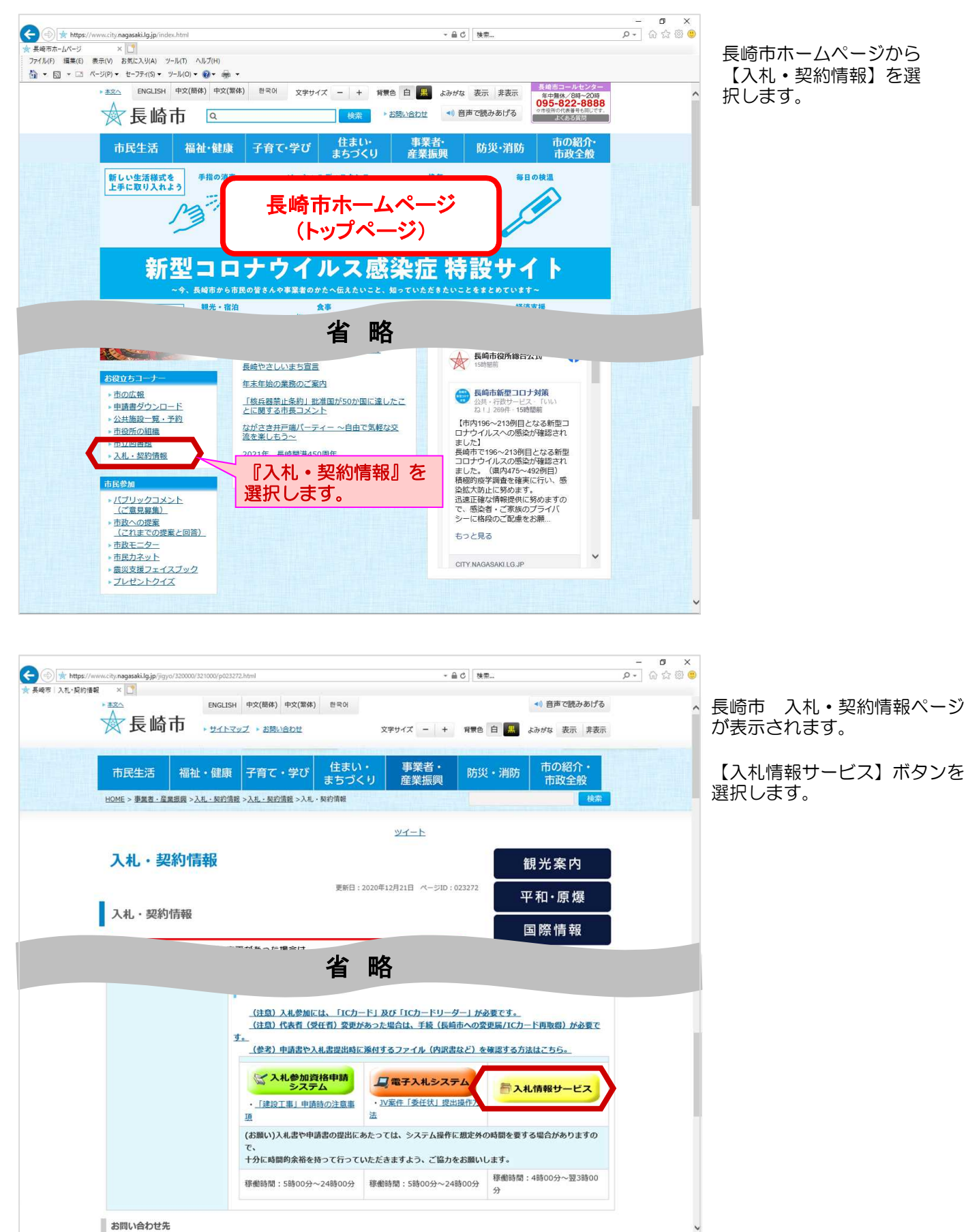

| A ttps://ppi.nyusatsu.city.r                                                                                                    | agasaki.lg.jp/DENTYO/P6510 10 | ~ 魚 ひ 検索 | - 日 X<br>0- 命☆感 (8) | これはお井. ビフがわまし                              |
|----------------------------------------------------------------------------------------------------|-------------------------------|----------|---------------------|--------------------------------------------|
|                                                                                                    |                               |          |                     | 入心情報リーレスが起動し                               |
| 入れ(時報)「ビス         人口           (現法工事)            受法の気流し活線            (現法工事)            受法の気流し活線            (現法工事)            受法の気流し活線            (現法コーリーム)            (現法コーリーム)            (現法コーリーム)            (現法コーリーム)            (現法コーリーム)            (日本)            (日本) <td< th=""><th>長崎市 インフォメーション</th><th></th><th></th><th>ます。<br/>(物品調達・業務委託)の<br/>【入札公告情報】を選択し<br/>ます。</th></td<> | 長崎市 インフォメーション                 |          |                     | ます。<br>(物品調達・業務委託)の<br>【入札公告情報】を選択し<br>ます。 |
|                                                                                                    |                               |          |                     |                                            |

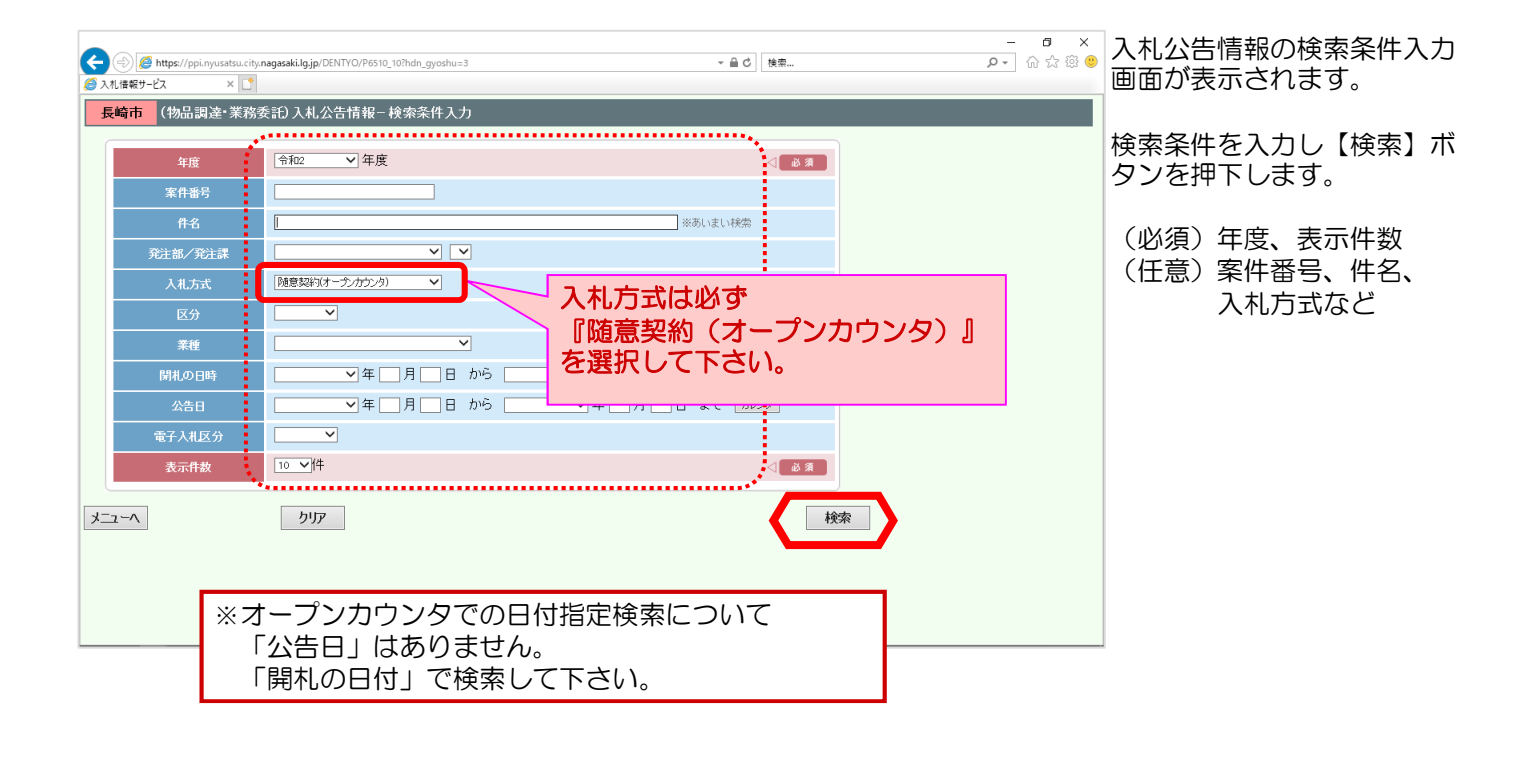

|                                                                                                    | ~ 畠♂│ 検索                                                                                                    | - 5 ×<br>오• 命 奇 卷 @ @ | 検索結果表示画面が表示さ<br>れます。                                        |
|----------------------------------------------------------------------------------------------------|----------------------------------------------------------------------------------------------------|-----------------------|-------------------------------------------------------------|
| 大工-へ         戻る           博加課旨にました            検売対象         年度: 令和2年度           Na         公告: 孫哲           文子: 孫哲         年音           月: 公子: 孫哲         案件番号           日: 公子: 孫哲         ※合和2年度           1         (1)           (1)         (1)           (1)         (1)           (1)         (1)           (1)         (1)           (1)         (1)           (1)         (1)           (1)         (1)           (1)         (1)           (1)         (1)           (1)         (1)           (1)         (1)           (1)         (1)           (1)         (1)           (1)         (1)           (1)         (1)           (1)         (1)           (1)         (1)           (1)         (1)           (1)         (1)           (1)         (1)           (1)         (1)           (1)         (1)           (1)         (1)           (1)         (1)           (1)         (1) | 区分         業種         間1の日時<br>(大日本)         公告日         電子)<br>(大日本)           地品販売         日用品         余位年11月12日 900<br>長日市党所本質確入<br>工業         一         電子入 | 1<br>                 | 見積参加を希望する案件の<br>詳細資料を入手する場合は、<br>「添付資料」欄の【表示】<br>ボタンを押下します。 |
| メニューヘ 戻る                                                                                                    |                                                                                                    |                       |                                                             |
|                                                                                                    |                                                                                                    |                       |                                                             |
|                                                                                                    |                                                                                                    |                       |                                                             |
|                                                                                                    |                                                                                                    | v                     |                                                             |
| <                                                                                                    |                                                                                                    | >                     |                                                             |

| <ul> <li>              ● https://ppinyustaucity.nagasakilg.jp/DENTVO/P6510_10          </li> <li>             ▲ ● ○         </li> <li>             ● 入れ.債報サービス             × (1)         </li> <li>             長崎市             (物品調達・業務委託) 入札.公告情報一検索結果表示      </li> </ul>                                                                                                    | - • • •                                   | ダウンロード選択画面が表示<br>されます。                         |
|----------------------------------------------------------------------------------------------------|-------------------------------------------|------------------------------------------------|
| メニューへ         戻る           Iffが該当しました         グ クソロード選択画面 - Internet Explorer         ー         ×           りがなります。         ク クソロード選択画面           ×                                                                                                    | ,                                         | 閲覧したいファイル名を選択<br>します。                          |
| 1         天子         公式         公式 | ☆告日 <sup>乾</sup> 子入札<br><b>〒</b> 〒入札<br>1 | ※複数のファイル名が表示さ<br>れている場合は、それぞれを<br>ダウンロードして下さい。 |
|                                                                                                    |                                           | ※一度保存してから開いて下<br>さい。                           |
| F9U3                                                                                                    |                                           | ダウンロードが完了後、【閉<br>じる】ボタンを選択します。                 |
|                                                                                                    | >                                         | 以上で入札情報サービスでの<br>案件内容の確認作業は完了で<br>す。           |